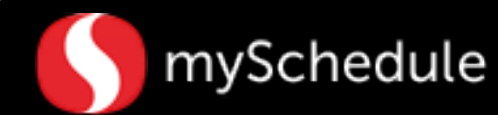

# **Review Workload Allocation (Task 10)**

#### Overview

Store Managers/Schedule Writers are able to view workload allocation to compare targeted workload versus scheduled workload.

#### Process

This job aid will walk through reviewing workload allocation in the Scheduler tab.

#### From the main menu:

1. Go to the **Scheduler** tab.

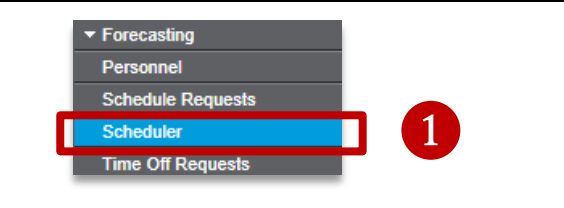

2. Select the **Filter** icon from the toolbar.

A selection window will appear.

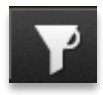

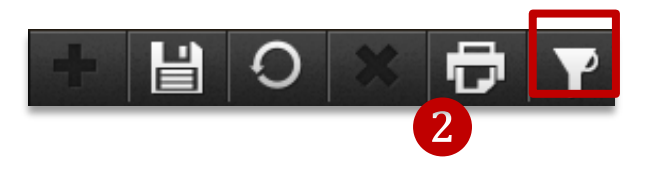

3. Change the Week setting to **Next Week** and set Labor to a **Specific Job** (*and not department*) using the drop down option.

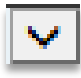

Filter to the labor of auto scheduled job (Checker)

\*\*Note: **View** needs to be set to "Default"

4. Click **OK**. The screen will return to the Scheduler page.

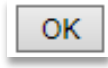

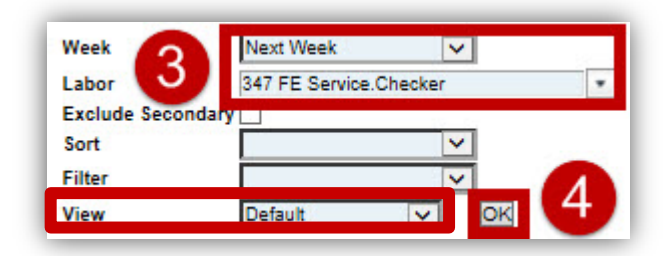

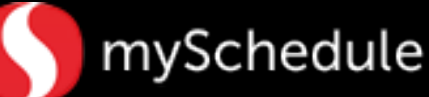

5. You need to be on the **View Graph** screen. You can toggle between **Visualizer** and **Graph** by clicking the alternating icons

If viewing **Visualizer**, click the **View Graph** icon to change the view to the graph from the secondary toolbar.

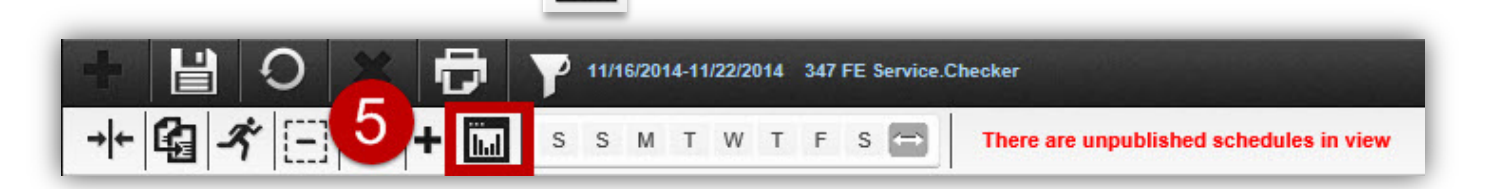

6. View the graph to assess the targeted workload.

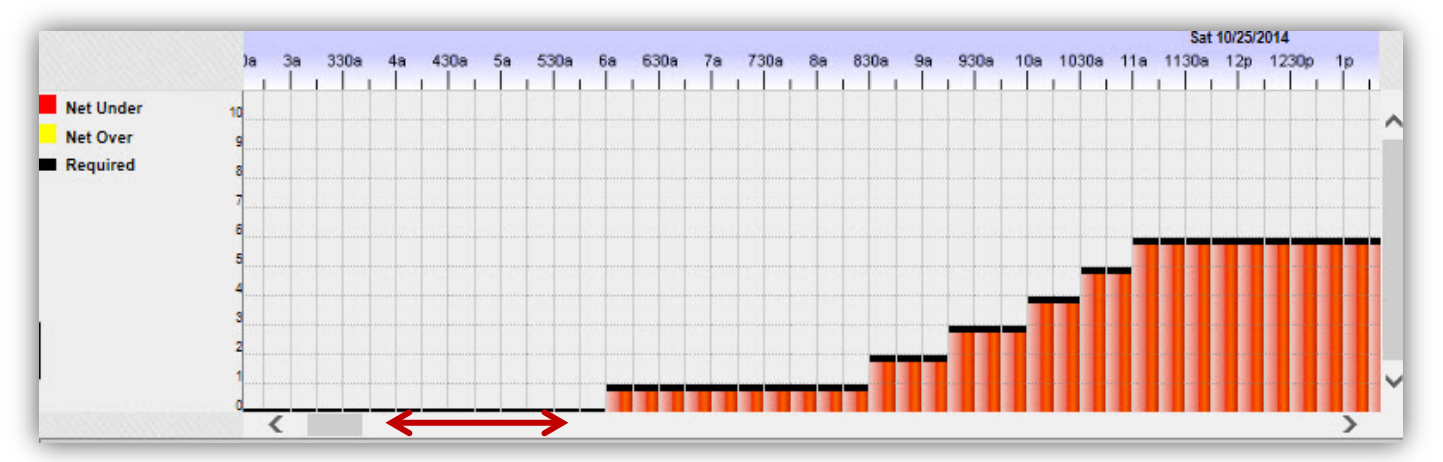

Use the scrollbar to move the graph to different days.

Legend:

• Red: Targeted workload

|           | 11/16/2014-11/22/2014 | 347 FE Service.Checker                      |
|-----------|-----------------------|---------------------------------------------|
| -+- 🛱 🖈 🔝 | S S M T W T           | F S There are unpublished schedules in view |

Click Visualizer icon to return to the previous screen

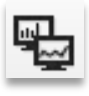

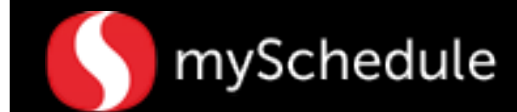

The Visualizer will display:

- Scheduled Workload
- Targeted Workload
- Over/Under Workload (Displayed in Red)

Each number represents an employee labor need.

| Name              | ा   | rimar | y La | bor |   |   | Sch  | Hrs |   | Es | tто | R | Τ | 11/ | Sat<br>15/2 | 014 |     | 11 | Sun<br>/16/2 | 1<br>1014 |   | 11 | Mor<br>/17/2 | 1<br>1014 |   | 11 | Tu<br>/18/ | e<br>2014 | 1 |   | W<br>11/1 | /ed<br>9/201 | 14 |   | 11/ | Thu<br>20/20 | 14 |   | 11 | Fri<br>/21/2 | 2014 | į | 1 | Sa<br>1/22/ | it<br>2014 |   |
|-------------------|-----|-------|------|-----|---|---|------|-----|---|----|-----|---|---|-----|-------------|-----|-----|----|--------------|-----------|---|----|--------------|-----------|---|----|------------|-----------|---|---|-----------|--------------|----|---|-----|--------------|----|---|----|--------------|------|---|---|-------------|------------|---|
|                   | <   |       |      |     |   |   | 0.00 |     |   |    |     |   |   | 55  |             |     |     |    |              | 1038      |   |    |              |           |   |    |            |           |   |   |           |              |    |   |     |              |    |   |    |              |      | 0 |   | 0.0         | 11         | > |
| Over/Under        | 1 1 | 1     | 1    | 1   | 1 | 1 | 1    | 1   | 1 | 1  | 4   | 1 |   | 1   | 1           | 2   | 2   | 1  | 2            | 2         | 2 | 2  | 3            | 3         | 3 | 4  | 3          | 4         | 4 | 3 | 4         | 3            | 4  | 4 | 3   | 3            | 3  | 3 | 3  | 3            | 3    | 2 | 2 | 2           | 3          | 2 |
| Scheduled         | p 0 | 0     | 0    | 0   | 0 | 0 | 0    | 0   | 0 | 0  | 0   | 0 | 0 | 0   | 0           | 5   | 0   | 0  | 0            | 0         | 0 | 0  | 0            | 0         | 0 | 0  | 0          | 0         | 0 | 0 | 0         | 0            | 0  | 0 | 0   | 0            | 0  | 0 | 0  | 0            | 0    | 0 | 0 | 0           | 0          | 0 |
| Q P Davis, Dustin |     |       |      |     |   |   |      |     |   |    |     |   |   |     | 1           | 1   | - 2 |    |              |           |   |    |              | 1         |   |    |            |           | 2 |   | -         |              |    |   |     | 1            |    |   |    |              |      |   |   | 1           | 0          |   |

Look over the Workload and if you determine an adjustment needs to be made.

7. Click the Target number you would like to change

| + Name          |   | Pr | ima | ny L | abo | r | Τ      | s | ch H | Irs | Τ | Es | tт | R | Τ  | 11 | Sa<br>/15/: | t<br>2014 |   |   | 11/1 | iun<br>6/20 | 14 | Τ | 11/ | Mon<br>17/2 | 014 |     | 1 | Tu<br>/18/ | e<br>201 | 4 |   | 11/1 | Wed<br>19/20 | 014 |   | 11 | Th<br>1/20/ | u<br>201 | 4    |     | 11/2 | Fri<br>21/2 | 014    |   | 1    | \$<br>11/22 | at<br>/201 | 4 |        |
|-----------------|---|----|-----|------|-----|---|--------|---|------|-----|---|----|----|---|----|----|-------------|-----------|---|---|------|-------------|----|---|-----|-------------|-----|-----|---|------------|----------|---|---|------|--------------|-----|---|----|-------------|----------|------|-----|------|-------------|--------|---|------|-------------|------------|---|--------|
|                 |   | <  |     |      |     |   |        |   |      |     |   |    |    |   | 50 |    |             | 0.6       |   |   |      |             |    |   | 200 | 000         | 000 | 200 |   |            | 0.05     |   |   |      | 000          |     |   |    |             | 0.00     | 0.00 |     |      |             |        |   | 1000 | 0.0         |            | > |        |
| Jver/Under      | 1 | 1  | 1   | 1    | 1   | 1 | 1<br>1 | 1 | 1    | 1   | 1 | 1  | 4  | 1 |    | •  | 1           | 1         | 1 | / | 1    | 2           | 2  | 2 | 2   | 3           | 3   | 3   | 4 | 3          | 4        | 4 | 3 | 4    | 3            | 4   | 4 | 3  | 3           |          |      | 3 3 | 3    | °<br>3      | °<br>3 | 2 | 2    | 2           | 3          | 2 | 2      |
| Scheduled       | Þ | 0  | 0   | 0    | 0   | 0 | 0      | 2 | 0    | 0   | 0 | 0  | 0  | 0 |    |    | 0           | 0         | 5 | 1 | 0    | 0           | 0  | 0 | 0   | 0           | 0   | 0   | 0 | 0          | 0        | 0 | 0 | 0    | 0            | 0   | 0 | 0  | 0           |          |      |     | 0    | 0           | 0      | 0 | 0    | 0           | 0          | 0 | 0<br>e |
| P Davis, Dustin |   |    |     | -    |     |   |        |   |      |     |   |    |    |   |    |    |             |           |   |   |      |             | 1  |   | - 0 |             | 1   |     |   |            | 1        |   |   |      |              |     |   |    |             |          |      |     |      |             |        |   |      | - /-        |            |   |        |

Note: You may not edit workload for multiple jobs. A single job must be selected when using the filter.

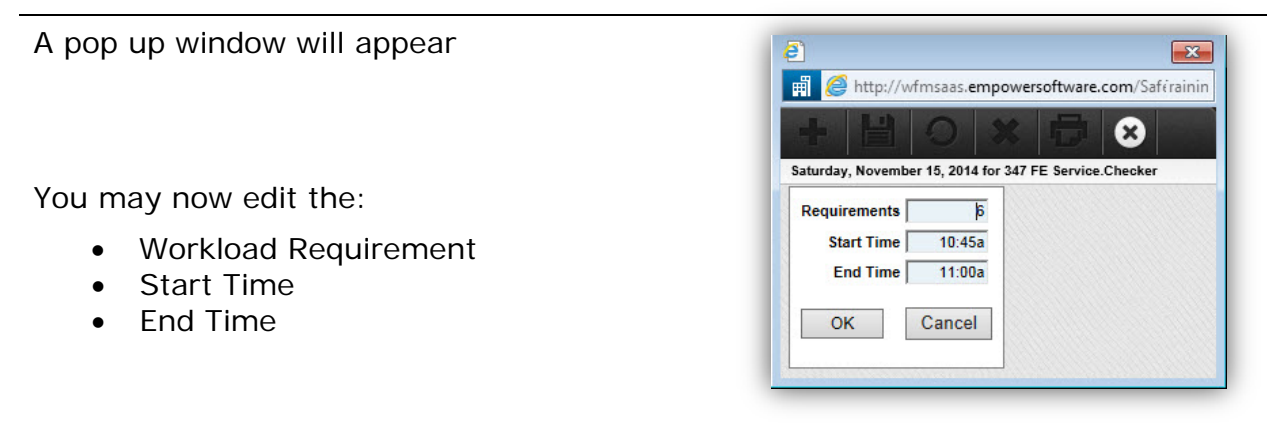

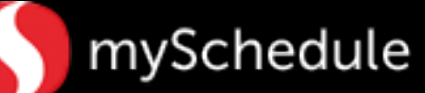

8. Make any changes to the Workload that you feel is necessary.

(This example changes the Requirement from 6 to 4)

Once you have entered the Workload changes

• Click OK

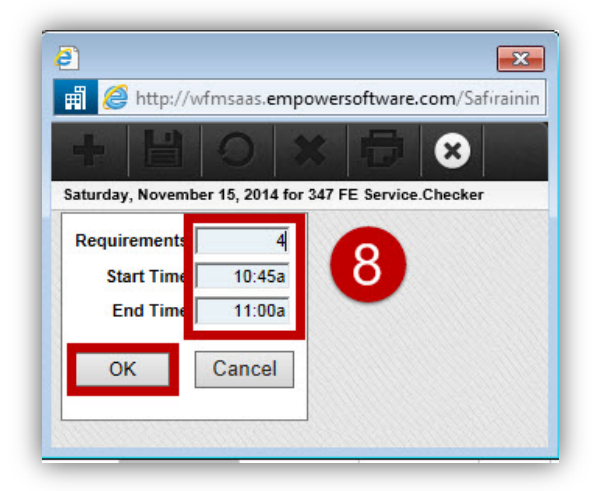

Note: You can make single or multiple changes throughout the day (short/long time frames).

You'll need to click each Workload if you wish to adjust separate timeframes.

When returning to the Visualizer screen the system will default you back to Sunday.

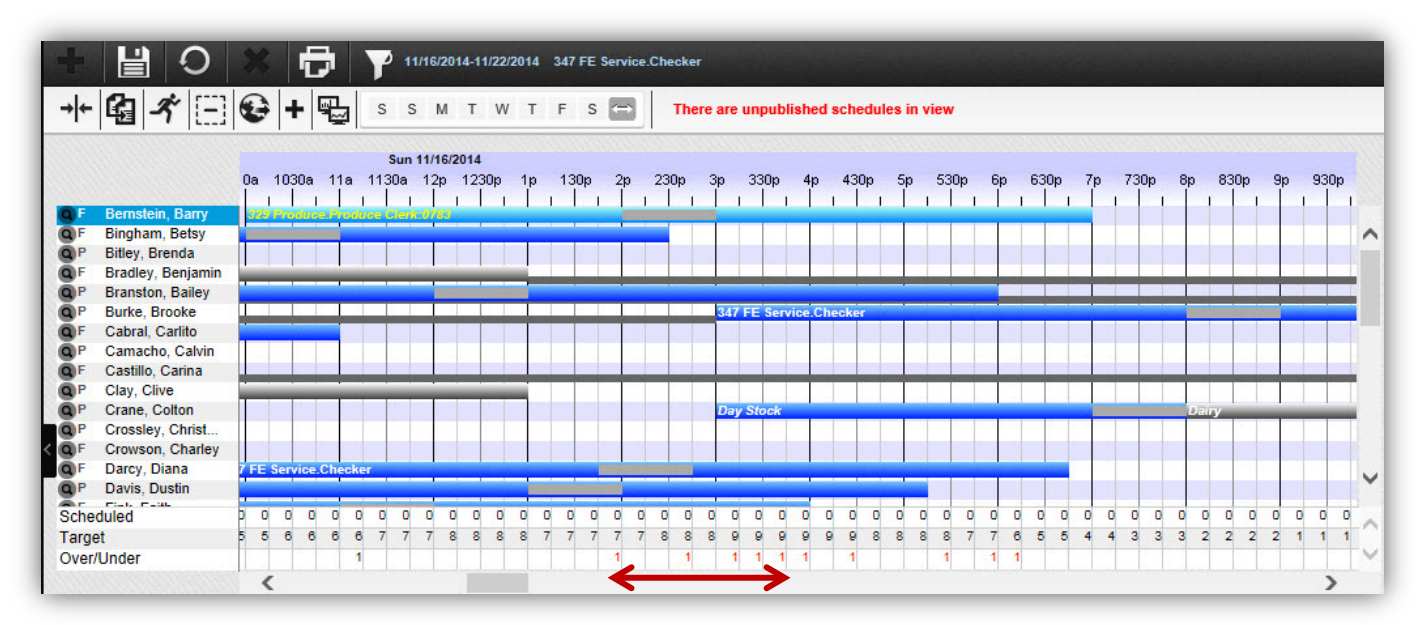

Use the scrollbar to move the visualizer to the appropriate different day.

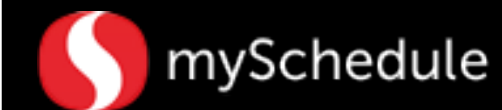

The Workload that was edited now appears and the Targeted Hours will be reflected with the new manual workload.

| An row run |   |   |   |   |   |   |   |   |   | , I |   |   |   | - 1 |   |   | (Inclusion) |   |   | - 1 | × 1 |   |   | 1 |   |   |   | 1 |   |   |   | 1 | 1.1 |   |   | 1 |   |   |   | 1 |   |   |   |   |   |   |
|------------|---|---|---|---|---|---|---|---|---|-----|---|---|---|-----|---|---|-------------|---|---|-----|-----|---|---|---|---|---|---|---|---|---|---|---|-----|---|---|---|---|---|---|---|---|---|---|---|---|---|
| Scheduled  | þ | 0 | 0 | 0 | 0 | 0 | 0 | 0 | 0 | 0   | 0 | 0 | 0 | 0   | 0 | 0 | 0           | 0 | 0 | 0   | 0   | 0 | 0 | 0 | 0 | 0 | 0 | 0 | 0 | 0 | 0 | 0 | 0   | 0 | 0 | 0 | 0 | 0 | 0 | 0 | 0 | 0 | 0 | 0 | 0 | 0 |
| Target     | 1 | 1 | 1 | 1 | 1 | 1 | 1 | 2 | 2 | 5   | 3 | 3 | 4 | 4   | 5 | 5 | 4           | 7 | 7 | 7   | 7   | 7 | 7 | 7 | 7 | 7 | 7 | 7 | 7 | 7 | 7 | 7 | 7   | 8 | 8 | 8 | 8 | 8 | 7 | 7 | 7 | 7 | 6 | 6 | 5 | £ |
| Over/Under | 1 | 1 | 1 | 1 | 1 | 1 | 1 | 1 | 1 | 4   | 1 |   | 1 | 1   | 2 | 2 | 10          | 2 | 2 | 3   | 3   | 3 | 4 | 3 | 4 | 4 | 3 | 4 | 3 | 4 | 4 | 3 | 3   | 3 | 3 | 3 | 3 | 3 | 2 | 2 | 2 | 3 | 2 | 2 | 3 | 4 |

Note: After adjusting the Workload DO NOT Recalculate Labor Hours. Doing so will erase any adjustments previously made to the schedule.

Auto schedule will schedule to the adjusted workload